## **ISCRIVERSI AD UN CANALE YOUTUBE PER ATTIVARE LA CHAT**

Per poter utilizzare la chat durante la diretta con YouTube seguire i seguenti passaggi:

1. ACCEDERE ALL'ACCOUNT GOOGLE CON LE PROPRIE CREDENZIALI

| Google<br>Accedi<br>Continua su Gmail                                                                            | Google<br>NOME COGNOME                       |
|----------------------------------------------------------------------------------------------------|----------------------------------------------|
| Indirizzo email o numero di telefono<br>nome.cognome@gmail.com<br>Non ricordi l'indirizzo email?                 | Inserisci la password                        |
| Non si tratta del tuo computer? Utilizza la modalità ospite<br>per accedere privatamente. Ulteriori informazioni | Mostra password Password dimenticata? Avanti |
| Crea un account Avanti                                                                                           |                                              |
| Italiano 🕶 Guida Privacy Termini                                                                                 | Italiano <del>v</del> Guida Privacy Termini  |

2. APRIRE UNA NUOVA SCHEDA ED INCOLLARE L'INDIRIZZO CHE È STATO INVIATO PER COLLEGARSI ALLA DIRETTA YOUTUBE

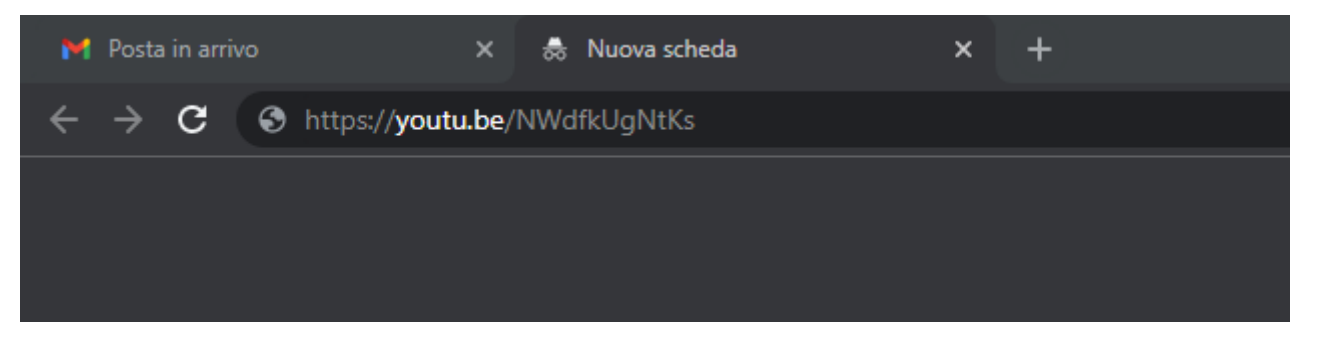

3. NELLA PAGINA CHE SI APRE NELLA PARTE DESTRA SI TROVA LA CHAT CHE PERÒ POTREBBE ESSERE DISATTIVATA (AL PASSAGGIO DEL MOUSE COMPARE LA SCRITTA "CREA UN CANALE PER PARTECIPARE ALLA CONVERSAZIONE")

| CREA UN CANALE PER PARTECIPARE ALLA CON              |  |
|------------------------------------------------------|--|
| Tutti i messaggi che invii appariranno pubblicamente |  |
|                                                      |  |
| NASCONDI CHAT                                        |  |

4. PER ATTIVARLA CLICCARE SULLA SCRITTA "CREA UN CANALE PER PARTECIPARE ALLA CONVERSAZIONE"

5. SI APRE LA SEGUENTE SCHERMATA

## Chatta come...

| CARICA IMMAGINE                                                                                                    |               |
|----------------------------------------------------------------------------------------------------|---------------|
| Nome<br>Nome Scelto<br>(i) Facendo clic su Crea canale, accetti i Termini di servizio di YouTube. Le<br>modifiche apportate al tuo nome e all'avatar sono visibili solo su YouTube e<br>non in altri servizi Google. Scopri di più |               |
| 6. SCEGLIERE UN NOME E QUINDI CLICCARE SU "CREA CANALE"                                                                                                    | REA CANALE    |
| 7. A QUESTO PUNTO INCOLLARE NUOVAMENTE L'INDIRIZZO PER LA DIRETTA DI YOUTUE<br>PUNTO NELLA PARTE DESTRA LA CHAT È ATTIVA                                                                                                    | BE E A QUESTO |
|                                                                                                    |               |

| i ni alcosa |      |               |                        |
|-------------|------|---------------|------------------------|
| 40010030    |      |               |                        |
|             |      | 0/200         | ≽                      |
|             |      |               | -                      |
|             | NASC | NASCONDI CHAT | 0/200<br>NASCONDI CHAT |